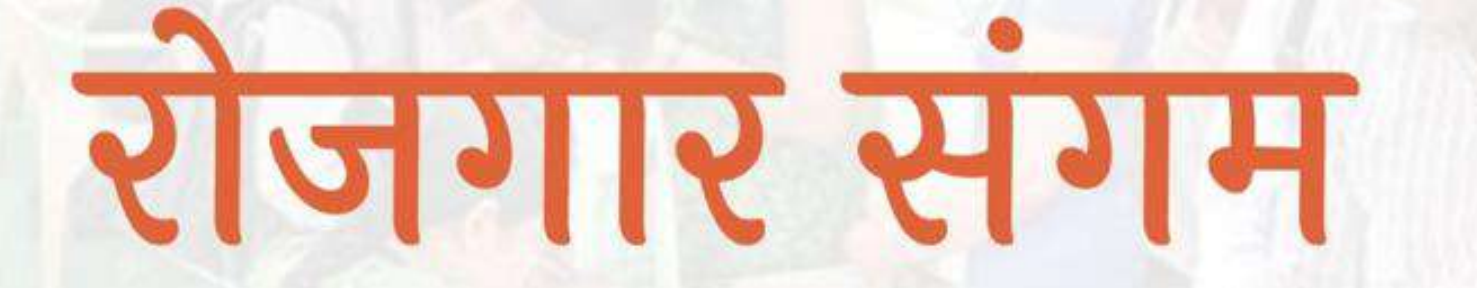

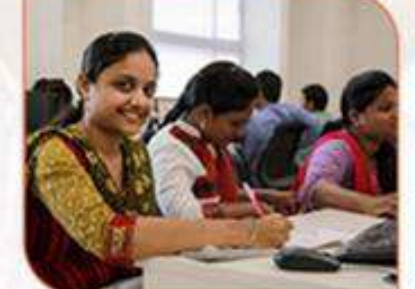

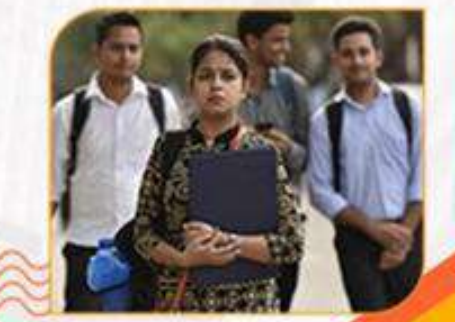

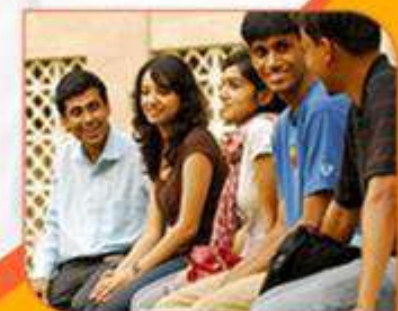

प्रशिक्षण एवं सेवायोजन निदेशालय उत्तर प्रदेश गुरु गोविन्द सिंह मार्ग , लखनऊ

**रोजगार संगम** https://rojgaarsangam.up.gov.in/

0

# Company/Employer Login

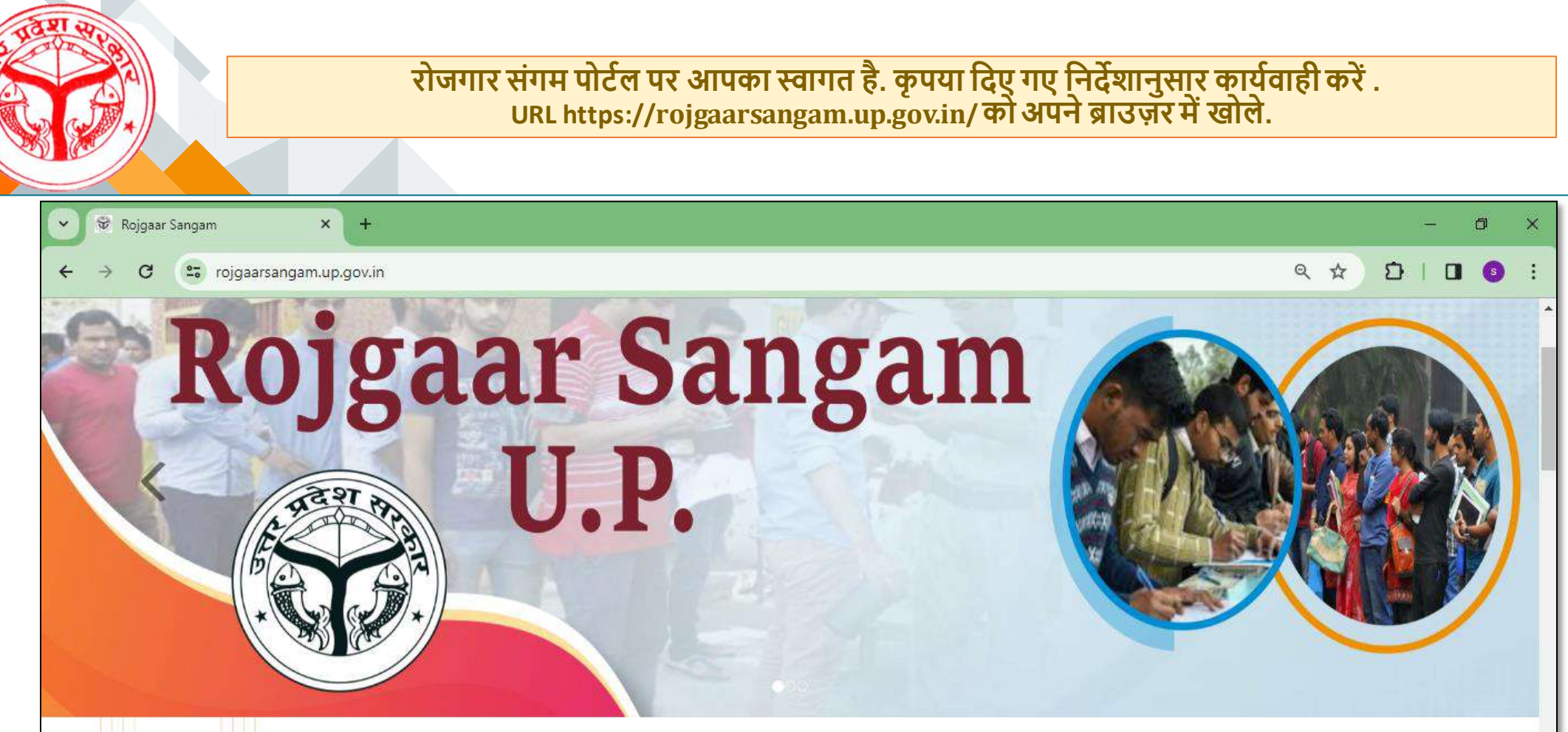

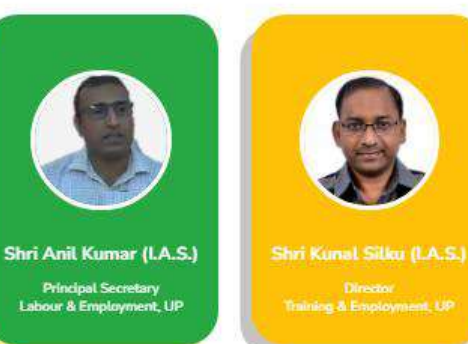

#### ABOUT ROJGAAR SANGAM

Rojgaar Sangam is an Integrated Solution comprising all types of Jobs such as Private Sector jobs, Campus Placement jobs, Rojgaar Mela and Direct Hiring for Skilled Labours available to the Jobseekers of the state of Uttar Pradesh. It envisions to provide a one-stop seamless solution to Job Seekers and Employers fulfilling mutual requirements combining tech expertise and relevant business intelligence.

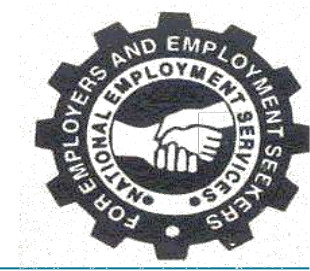

# Sign up/Login मेन्यू में जाकर Company/Employer ऑप्शन का चयन करें.

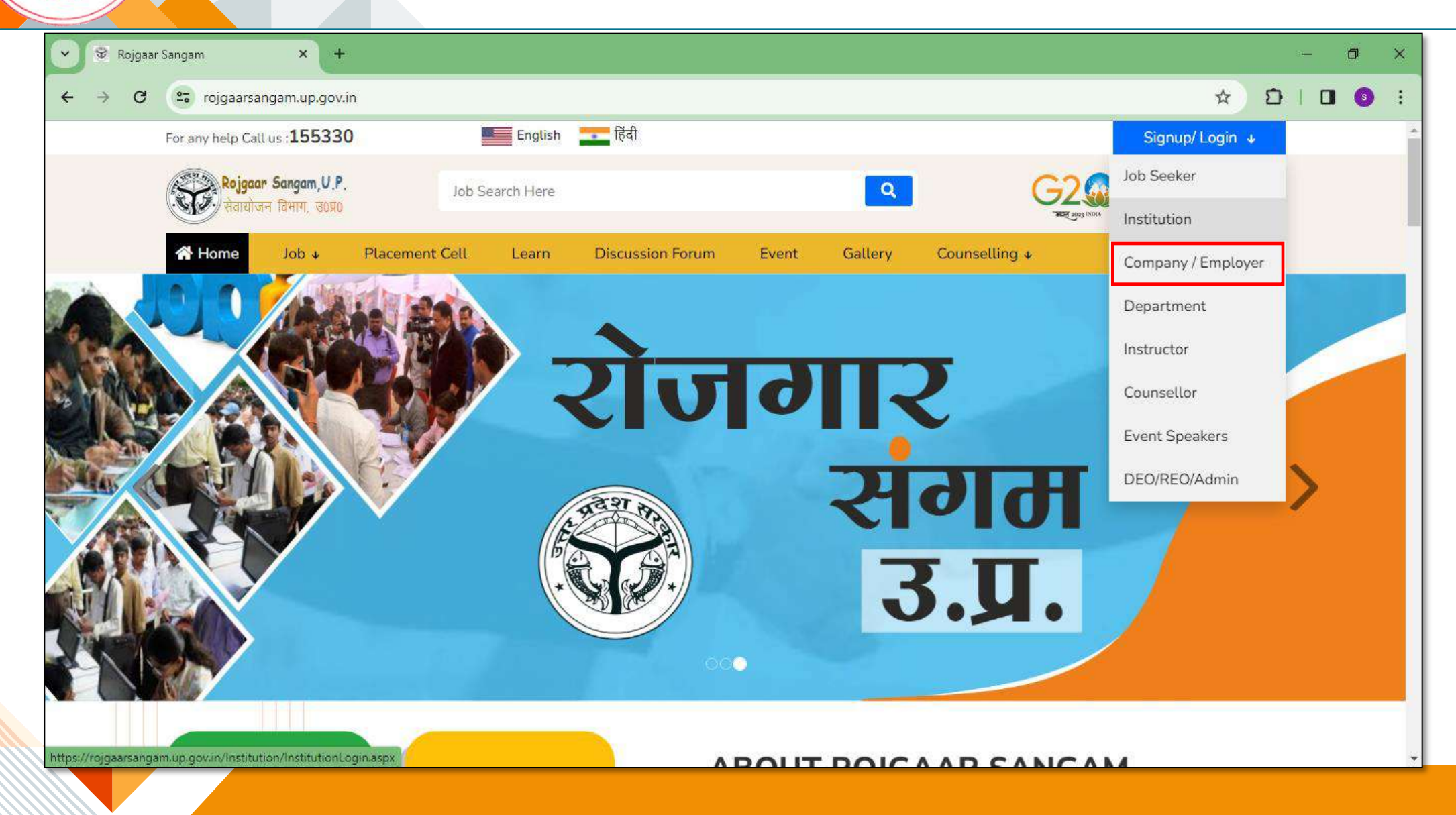

|                     | Company/Employer आप्शन पर<br>पेज पर दी गयी समस्त वांछित सूचन | क्लिक करने के उपरांत आपको साइन अप पेज दिखाई देगा. इस<br>नाएं आपको भरनी है.                                                                                                    |
|---------------------|--------------------------------------------------------------|----------------------------------------------------------------------------------------------------|
| 🕏 Rojgaar Sangam    | × +                                                          | – 0 ×                                                                                                    |
| → C s beta.rojgaars | sangam.com/Company/EmployerRegistration.aspx?ReturnUrl=/C    | Ampany/(*) साइन-अप करते समय आपको कंपनी टाइप, स्टेट,<br>जिला, कंपनी का नाम, कॉन्टैक्ट पर्सन का नाम, उसकी<br>ईमेल आईडी एवं मोबाइल नंबर, पासवर्ड और कैप्चा<br>इत्यादि डीटेल्स प्रविष्ट करने के बाद साइन अप बटन पर<br>क्लिक करना है. जिसके बाद आपके द्वारा प्रविष्ट किये<br>गये मोबाइल नंबर एवं ईमेल आई डी पर OTP प्राप्त<br>होगा जिसको वांछित स्थान पर प्रविष्ट करने पर ईमेल<br>एवं मोबाइल नंबर प्रमाणित हो जायेंगे. Remember Me Forgot Password? 9 Sign 1 |
|                     | C Shaw another ends                                          |                                                                                                    |

~

←  $\rightarrow$  SIDI EMP

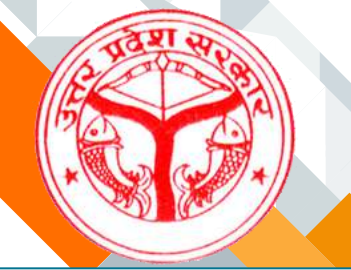

# Sign Up करने के बाद Sign In ऑप्शन पर जाकर आप "Company/Employer" का लॉगिन कर सकते हैं.

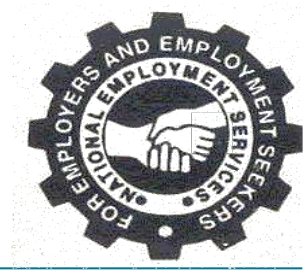

| Rojgaar Sangam × +                                                                                                    |                                                                                            |                                                                                                    |       |   | - 0 | ×   |
|----------------------------------------------------------------------------------------------------|--------------------------------------------------------------------------------------------|----------------------------------------------------------------------------------------------------|-------|---|-----|-----|
| ← → C 😁 beta.rojgaarsangam.com/Company/Employ                                                                                                    | erRegistration.aspx?ReturnUrl=/Company/Ch                                                  | nangePassword.aspx                                                                                                    | © ⊂ ☆ | Ð |     | ) : |
| साइन अप करने के उ<br>साइन इन किया जान<br>करने के लिए जिस<br>रजिस्टर किया है वह<br>कैप्चा प्रविष्ट करना हो<br>Cutact Person Name<br>Enter Contact Person Name<br>Email*<br>Enter Email<br>Mobile * Required | Sign Up<br>परांत आपके द्वारा<br>ा होगा. साइन-इन<br>नंबर से आपने<br>नंबर, पासवर्ड और<br>गा. | Sign In Mobile Enter Mobile Password Enter password Enter password Type the code shown O Show another code Remember Me Forgot Password ? Sign In |       |   |     |     |
| Enter Mobile Password * Required Enter password * Confirm Password * Enter Confirm Password I accept Terms & Condition                                                                                     | C(Click here to Read) Type the code shown                                                  |                                                                                                    |       |   | I   | ^   |

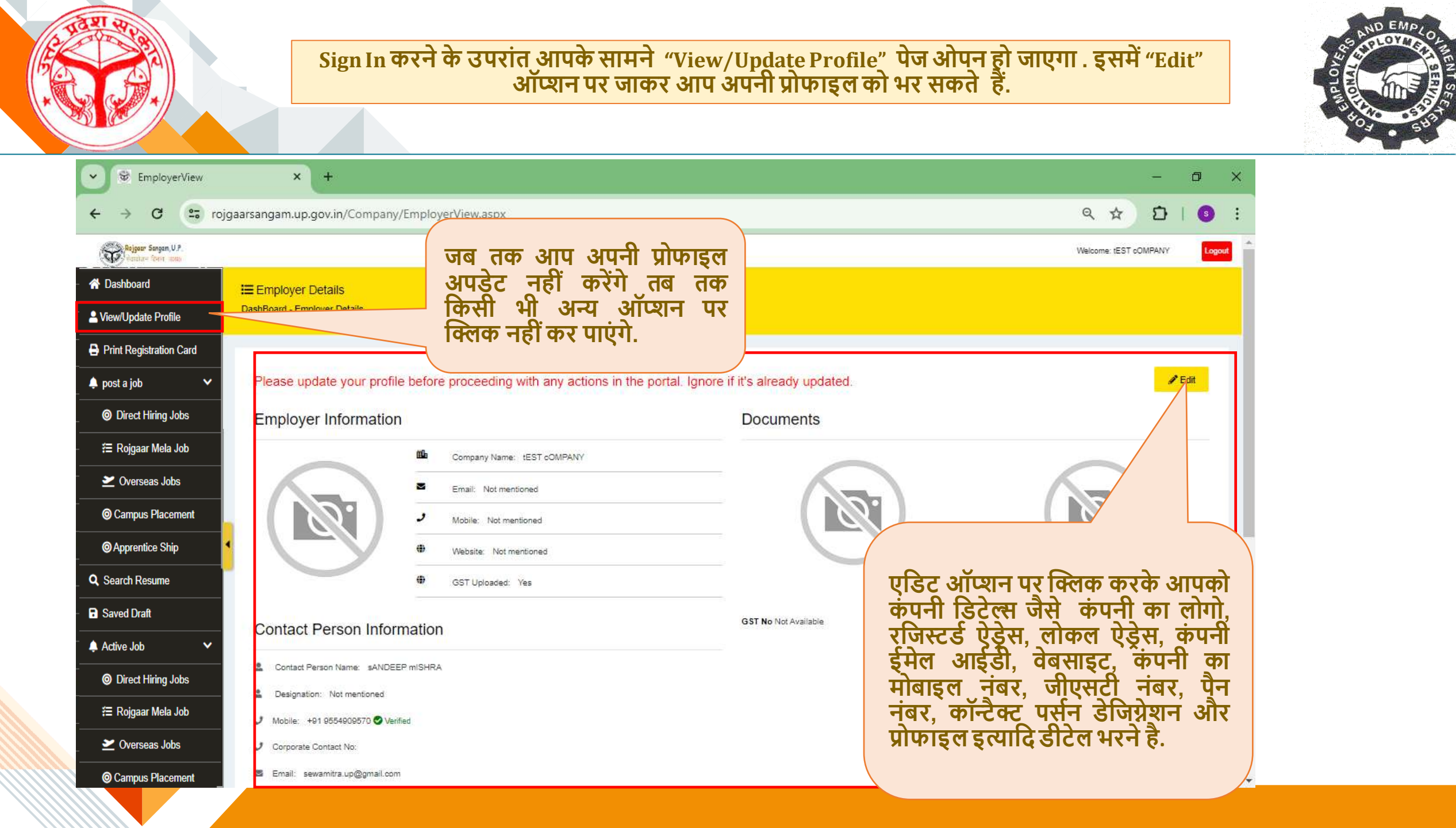

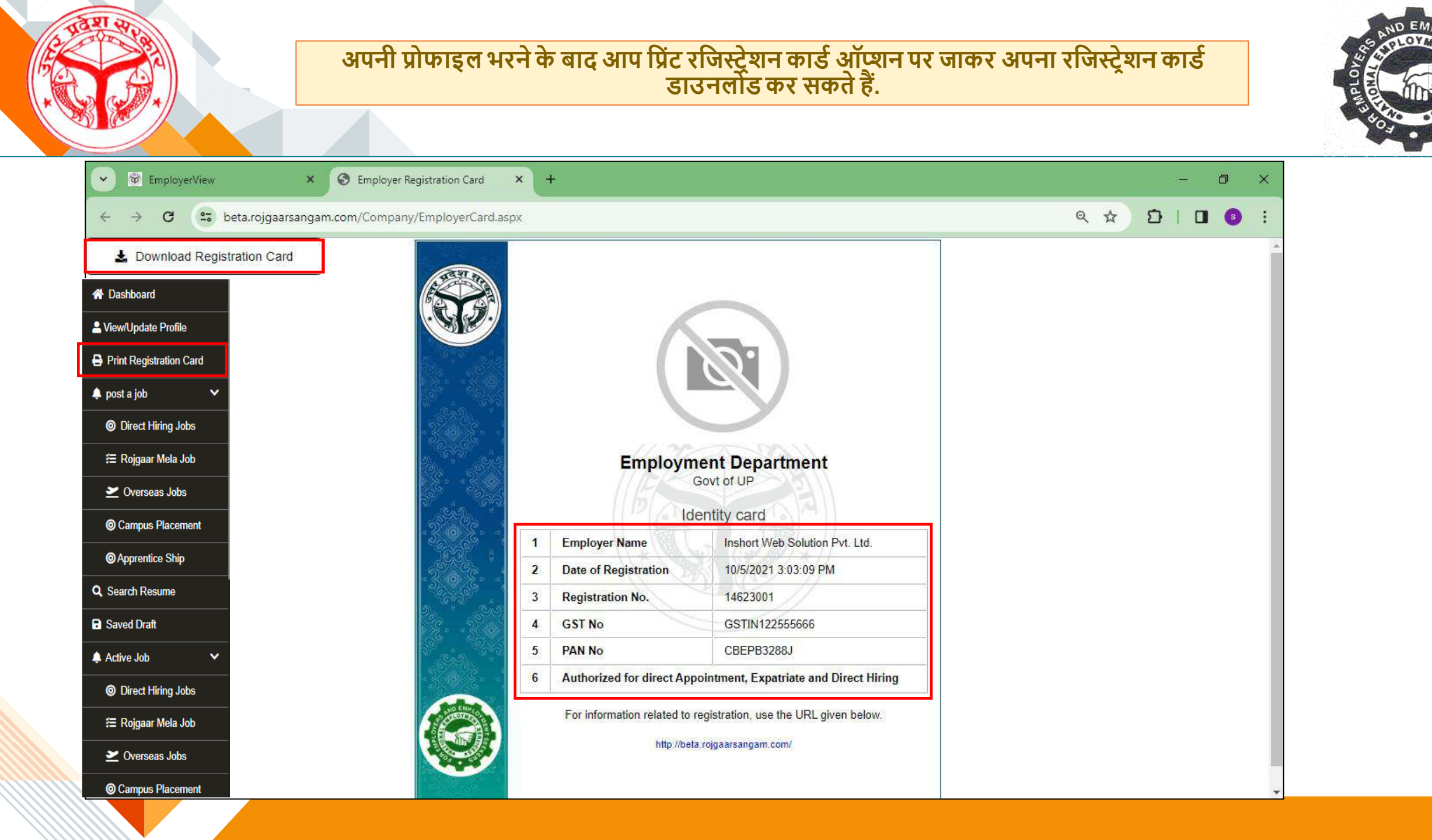

नियोजक द्वारा पोस्ट की गई जॉब की कुल संख्या, एक्टिव जॉब्स, पास्ट जॉब्स, अप्लाइड कैंडीडेट्स की संख्या एवं शेड्यूल इंटरव्यू और हायर्ड कैंडीडेट्स की संख्या की डिटेल आपको "एंपलॉयर डैशबोर्ड" में मिल जाएगी.

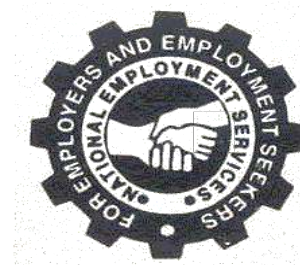

| Employer Dashboard                           | × +                                  |                                           |                    |                 |                                       |                  | - 0                                      | ×         |
|----------------------------------------------|--------------------------------------|-------------------------------------------|--------------------|-----------------|---------------------------------------|------------------|------------------------------------------|-----------|
| ← → C 🔄 beta.                                | rojgaarsangam.com/Compan             | y/EmployerDashBoard.aspx                  |                    |                 |                                       |                  | ∞ < ☆ Ď   D (                            | 3 :       |
| Rojgson Sangam, U.P.<br>Randhard Davin, asso |                                      |                                           |                    |                 |                                       |                  | Welcome: Inshort Web Solution Pvt. Ltd.  | Logout    |
| A Dashboard                                  | Employer Dashboard                   |                                           |                    |                 |                                       |                  |                                          |           |
| Level View/Update Profile                    | Dashboard                            |                                           |                    |                 |                                       |                  |                                          |           |
| Print Registration Card                      | 76                                   |                                           | 70                 |                 |                                       | 5                |                                          | 0         |
| - 🌲 post a job 🛛 🗸                           | Job Posted                           |                                           | Active Job         |                 | · · · · · · · · · · · · · · · · · · · | Past Jobs        |                                          | 9         |
| <ul> <li>Oirect Hiring Jobs</li> </ul>       |                                      |                                           |                    |                 |                                       |                  |                                          |           |
| <sup>™</sup> Æ Rojgaar Mela Job              | 486                                  |                                           | 34                 |                 | Ē                                     | 79               | ऐसी जॉ्ब्स जिन                           | पर अप्लाई |
| <ul> <li>Overseas Jobs</li> </ul>            | Applied Candidate                    |                                           | Interview Schedule | d               |                                       |                  | करने की लास्ट डेट                        | निकल चुकी |
| Campus Placement                             | Recent 10 active jo                  | obs                                       |                    |                 |                                       | No               | ह वा पास्ट जाब्स म                       | आ जाएगा.  |
| Apprentice Ship                              | Joh Time                             |                                           | Total Vacancy      | Total Applicant | Job Ported Date                       | NEL              |                                          |           |
| <b>Q</b> Search Resume                       | Jub type                             |                                           | Total vacancy      | Total Applicant | - Jub Poster Date                     |                  | Direct Hiring >                          |           |
| _ 🖬 Saved Draft                              | Job Fair                             | Software Tester                           | 12                 | 0               | 13-03-2024                            |                  | Campus Placement >                       |           |
| - 🌲 Active Job 🗸 🗸                           | Job Fair                             | Software Designer                         | 12                 | 0               | 13-03-2024                            |                  | Rojgaar Mela 义                           |           |
| <ul> <li>O Direct Hiring Jobs</li> </ul>     | Job Fair                             | Al Engineer                               | 12                 | 0               | 13-03-2024                            |                  | Overseas Jobs >                          |           |
| ≅ Rojgaar Mela Job                           | Campus Placement<br>Campus Placement | Java Developer<br>Office Boy              | 10                 | 0               | 13-12-2023                            |                  |                                          |           |
| ✓ Overseas Jobs                              | Private                              | Software Tester for Manual<br>Testing     | 10                 | 1               | 12-12-2023                            | Rojgaar S        | Sangam -Where Talent<br>inds Its Voice.  |           |
| Ocampus Placement                            | Campus Placement                     | Software Tester For Automation<br>Testing | 5                  | 0               | 12-12-2023                            | Extensive databa | ase of skilled, semi-skilled talents and | *         |

# अगर आपको कैंडिडेट्स की डायरेक्ट हायरिंग करनी है तो आप "डायरेक्ट हायरिंग जॉब्स" पर जाकर जॉब्स पोस्ट कर सकते हैं.

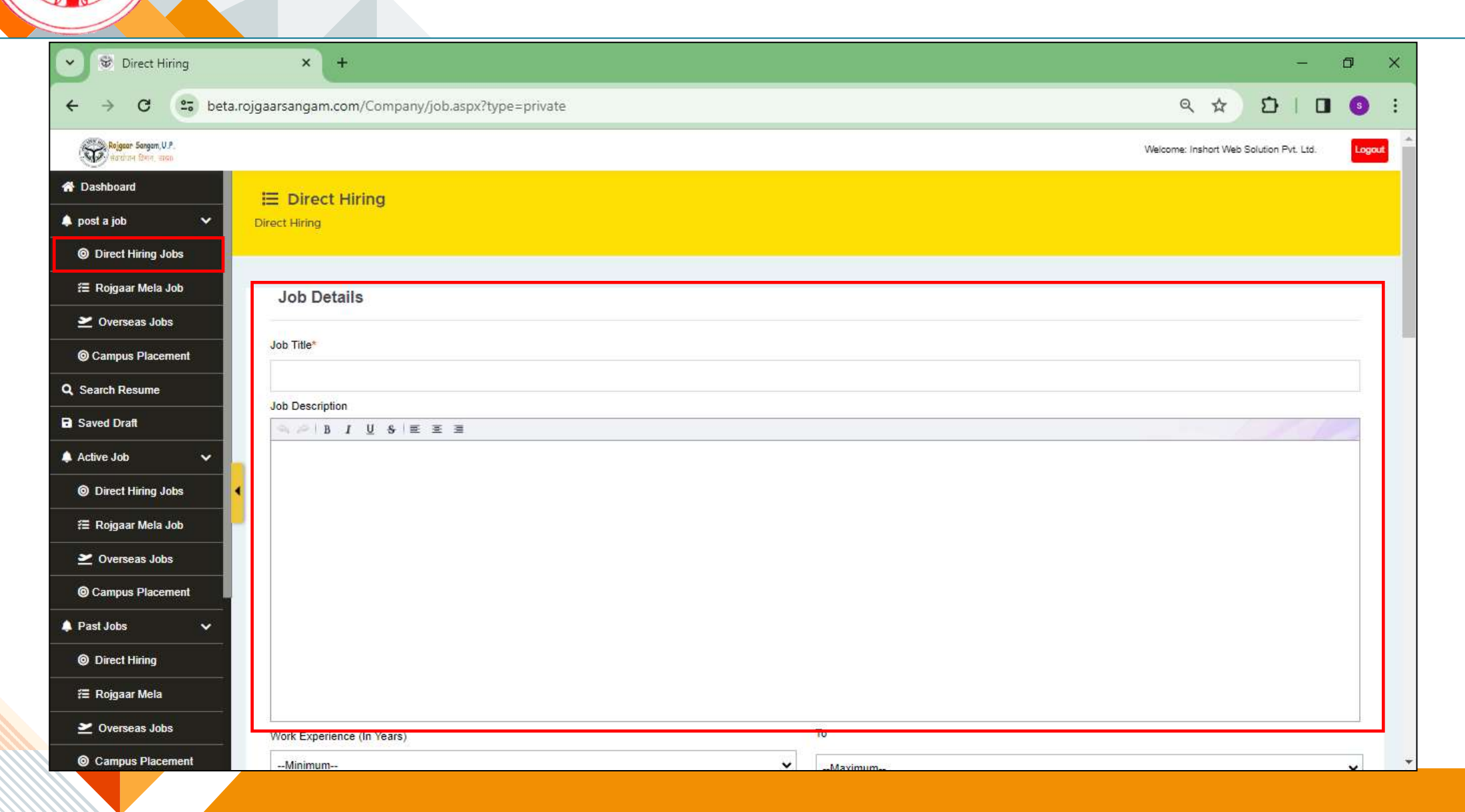

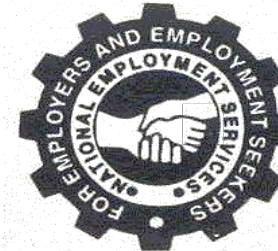

# अगर आपको रोजगार मेला के माध्यम से कैंडीडेट्स की हायरिंग करनी है तो आप "<mark>रोजगार मेला जॉब</mark>" पर जाकर जॉब्स पोस्ट कर सकते हैं.

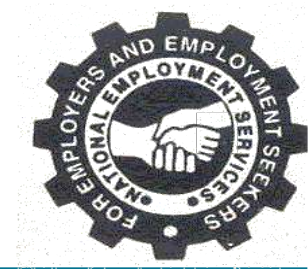

| Job Fair List                                |           | × +                   |                           |            |                                     |                       | -                                       | o ×        |
|----------------------------------------------|-----------|-----------------------|---------------------------|------------|-------------------------------------|-----------------------|-----------------------------------------|------------|
| ← → C 😁 beta                                 | .rojgaars | angam.com/Company/    | /ListJobFair.aspx?type=j  | obfair     |                                     |                       | ৎ 🛧 🖸 । 🗖                               | <b>3</b> : |
| Rojgson Sangan, U.P.<br>Rachana Sangan, U.P. |           |                       |                           |            |                                     |                       | Welcome: Inshort Web Solution Pvt. Ltd. | Logout     |
| A Dashboard                                  | ≣Cu       | rrent Job-Fair List   |                           |            |                                     |                       |                                         |            |
| 🌲 post a job 🛛 🗸 🗸                           | Job   L   | ist                   |                           |            |                                     |                       |                                         |            |
| O Direct Hiring Jobs                         |           |                       |                           |            |                                     |                       |                                         |            |
| 🚝 Rojgaar Mela Job                           |           | Enter text to search  |                           |            |                                     |                       |                                         |            |
| 🞽 Overseas Jobs                              |           |                       | 10                        |            |                                     |                       |                                         |            |
| Campus Placement                             |           | Job-Fair ID           | Starting Date             | Last Date  | District(in case of District Level) | Place of Job Fair     | Add Vacancy                             |            |
| Q Search Resume                              |           |                       |                           |            |                                     |                       |                                         |            |
| Saved Draft                                  |           | 1023                  | 20-03-2024                | 20-03-2025 | Lucknow                             | ITI Aliganj , Lucknow | Choose                                  | ř .        |
| 🌲 Active Job 🗸 🗸                             |           |                       |                           |            |                                     |                       |                                         | •          |
| O Direct Hiring Jobs                         | •         | 11                    | 10-0 <mark>4</mark> -2023 | 14-04-2024 | Bijnor                              | Bijnor Job Fair       | Choose                                  | Ē.         |
| 🖀 Rojgaar Mela Job                           |           |                       | / <mark>.</mark> .        |            |                                     |                       | Page size: 10                           | 1          |
| 🞽 Overseas Jobs                              |           | Page 1 of 1 (2 items) |                           |            |                                     |                       | 1 490 520.                              | <u>}</u>   |
| Campus Placement                             | _         |                       |                           |            |                                     |                       |                                         |            |
| 🌲 Past Jobs 🛛 🗸                              |           |                       |                           |            |                                     |                       |                                         |            |
| Direct Hiring                                |           |                       |                           |            |                                     |                       |                                         |            |
| 🚍 Rojgaar Mela                               |           |                       |                           |            |                                     |                       |                                         |            |
| Overseas Jobs                                |           |                       |                           |            |                                     |                       |                                         |            |

#### O Campus Placement

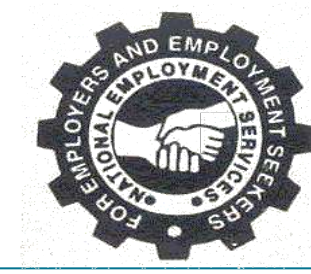

### अगर आपको विदेश में नौकरी से संबंधित जॉब्स पोस्ट करनी है तो **"ओवरसीज जॉब्स"** ऑप्शन पर जाकर आप जॉब्स पोस्ट कर सकते हैं.

| Verseas Job                                                                              | × +                                             | – 0 ×                                          |
|------------------------------------------------------------------------------------------|-------------------------------------------------|------------------------------------------------|
| ← → C 🔄 beta.r                                                                           | ojgaarsangam.com/Company/Job.aspx?type=overseas | ৎ 🖈 🖸 । 🗖 🚳 🗄                                  |
| Rojgeor Sangen, U.P.<br>Rachart Dave, exco                                               |                                                 | Welcome: Inshort Web Solution Pvt. Ltd. Logout |
| Dashboard      post a job                                                                | Cverseas Job                                    |                                                |
| <ul> <li>Content ming dous</li> <li>Rojgaar Mela Job</li> <li>✓ Overseas Jobs</li> </ul> | Job Details                                     |                                                |
| Campus Placement     Q Search Resume                                                     | Country*Choose Country                          | ~                                              |
| Saved Draft      Active Job                                                              | Job Description                                 |                                                |
| © Direct Hiring Jobs<br>#≣ Rojgaar Mela Job                                              | BIUSEEE                                         |                                                |
| Overseas Jobs     Ocampus Placement     Past Jobs                                        |                                                 |                                                |
| Ø Direct Hiring     Æ Rojgaar Mela                                                       |                                                 |                                                |
| <ul> <li>Overseas Jobs</li> <li>Campus Placement</li> </ul>                              |                                                 |                                                |

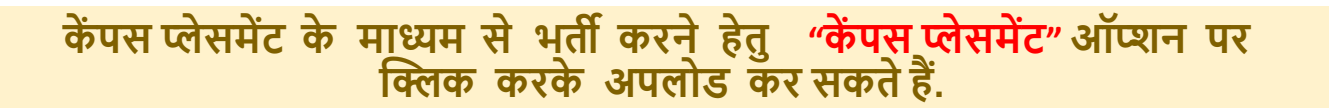

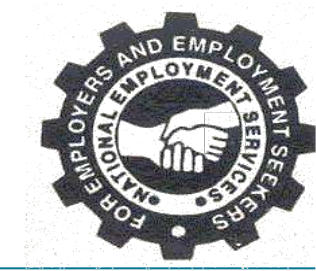

| Campus Placement Job × +                                                                                                    | – 0 ×                                          |
|----------------------------------------------------------------------------------------------------|------------------------------------------------|
| ← → C 😋 beta.rojgaarsangam.com/Company/job.aspx?type=campusplacement                                                                                                    | 옥 ☆ む   🛛 💿 :                                  |
| Reigear Sangan, U.P.<br>Raddine Brier, etco                                                                                                    | Welcome: Inshort Web Solution Pvt. Ltd. Logout |
| Campus Placement Job                                                                                                    |                                                |
| 🌲 post a job 🔹                                                                                                    |                                                |
| O Direct Hiring Jobs     Job Details                                                                                                    |                                                |
| ≅ Rojgaar Mela Job                                                                                                    |                                                |
| ≥ Overseas Jobs                                                                                                    |                                                |
| Campus Placement     Job Description                                                                                                    |                                                |
| Q, Search Resume Search Resume Search Resum |                                                |
| Saved Draft                                                                                                    |                                                |
| 🜲 Active Job 🗸                                                                                                    |                                                |
| Direct Hiring Jobs                                                                                                    |                                                |
| ≋≣ Rojgaar Mela Job                                                                                                    |                                                |
| 🛩 Overseas Jobs                                                                                                    |                                                |
| Campus Placement                                                                                                    |                                                |
| 🜲 Past Jobs 🗸 🗸                                                                                                    |                                                |
| Direct Hiring                                                                                                    |                                                |
| ₩ Work Experience (In Years)                                                                                                    | То                                             |
| ∠ Overseas JobsMinimum                                                                                                    | ✓Maximum ✓                                     |
| Campus Placement     Category Function                                                                                                    | Role                                           |

# कैंडिडेट्स के रिज्यूम आप "सर्च रिज्यूम" ऑप्शन के माध्यम से सर्च कर सकते हैं.

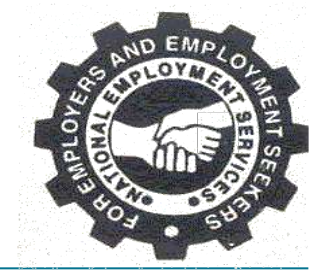

| Search Resume List                         | × +                    |                                                |               |                 | - 0                                 |
|--------------------------------------------|------------------------|------------------------------------------------|---------------|-----------------|-------------------------------------|
| ← → C 😁 beta.rojgaa                        | rsangam.com/Company/Cu | rrentDirectHiringJobs.aspx?Type=1              |               |                 | ৎ 🖈 🖸 । 🗖 🌖                         |
| Rojstar Sangan, U.P.<br>Hardran Bern, esca |                        |                                                |               | Welc            | ome: Inshort Web Solution Pvt. Ltd. |
| A Dashboard                                | Search Resume List     |                                                |               |                 |                                     |
| 🌲 post a job 🗸 🗸 🕹                         | ch Resume              |                                                |               |                 |                                     |
| Direct Hiring Jobs                         |                        |                                                |               |                 |                                     |
| 🚝 Rojgaar Mela Job                         | Enter text to search   |                                                |               |                 |                                     |
| Overseas Jobs                              | Search job-Seeker      | Job Title                                      | Total Vacancy | Job Posted Date | Last Date Of Application            |
| Campus Placement                           |                        |                                                |               | -               | •                                   |
| Saved Draft                                | 0                      | Software Tester for Manual Testing             | 10            | 12-12-2023      | 31-1 <mark>2</mark> -2023           |
| 🜲 Active Job 🗸 🗸                           | 0                      | Mechanical Engineer                            | 25            | 06-12-2023      | 30-12-2023                          |
| Direct Hiring Jobs                         | 0                      | Sales Manager                                  | 20            | 06-12-2023      | 10-01-2024                          |
| ≆≣ Rojgaar Mela Job                        | 0                      | Software Developer - Junior Software Developer | 100           | 03-11-2023      | 10-12-2023                          |
| Overseas Jobs                              | 0                      | Software Developer - Junior Software Developer | 5             | 31-10-2023      | 10-12-2023                          |
| Campus Placement                           |                        |                                                | -             | 20 10 2020      | 10 10 2020                          |
| Past Jobs                                  |                        | Software Developer - Software Developer        | 50            | 26-10-2023      | 10-12-2023                          |
| ☐ Roigaar Mela                             | 0                      | Software Developer - Junior Software Developer | 100           | 26-10-2023      | 10-12-2023                          |
| Z Overseas Jobs                            | 0                      | Software Developer - Software Developer        | 5             | 26-10-2023      | 10-12-2023                          |
| Campus Placement                           | 0                      | Accountant - Accountant                        | 10            | 09-10-2023      | 10-12-2023                          |

### ऐसी पोस्ट जो आपके द्वारा क्रिएट की गई थी मगर किसी वजह से पब्लिश नहीं हो पाई है उनकी जानकारी आपको "सेव ड्राफ्ट" ऑप्शन में मिल जाएगी.

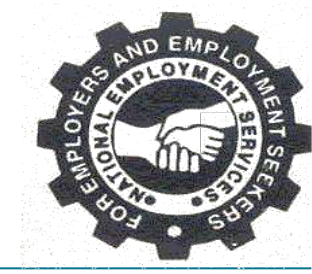

| Company                                    | × +                   |                   |                  |                                                | - 1                                     | o x        |
|--------------------------------------------|-----------------------|-------------------|------------------|------------------------------------------------|-----------------------------------------|------------|
| ← → C 😅 beta.r                             | ojgaarsangam.com/Comp | any/DraftJob.aspx |                  |                                                | ৎ 🛧 🖸 । 🗖                               | <b>9</b> : |
| Reigeor Sangam, U.P.<br>Hardran (Den, anco |                       |                   |                  |                                                | Welcome: Inshort Web Solution Pvt. Ltd. | Logout     |
| A Dashboard                                | 📰 Draft Jobs List     |                   |                  |                                                |                                         |            |
| 🌲 post a job 🛛 🗸                           | Job   List            |                   |                  |                                                |                                         |            |
| O Direct Hiring Jobs                       | Direct Hiring         | ob Fair Overseas  | Campus Placement |                                                |                                         |            |
| 🚝 Rojgaar Mela Job                         |                       |                   |                  |                                                |                                         |            |
| 🞽 Overseas Jobs                            | Enter text to search  |                   |                  |                                                |                                         |            |
| Campus Placement                           | View                  | Edit              | Сору             | Job Title                                      | Total Vacancy                           |            |
| Q Search Resume                            |                       | 201200            | 20088            |                                                |                                         |            |
| Saved Draft                                |                       |                   |                  |                                                |                                         | <u>+</u>   |
| 🌲 Active Job 🗸 🗸                           | <b>e</b>              | <u> </u>          | - H              | Software lester for Manual lesting             | 10                                      |            |
| O Direct Hiring Jobs                       | •                     | 1                 | <b>1</b>         | Software Developer - Junior Software Developer | 5                                       |            |
| 🚝 Rojgaar Mela Job                         | 0                     | 1                 | <b>F</b> a       | Assistant - MIS Assistant                      | 20                                      |            |
| 🞽 Overseas Jobs                            | 0                     | 1                 | <b>7</b>         | Software Developer - Junior Software Developer | 100                                     |            |
| Campus Placement                           | 0                     | -                 | 7.               | Software Developer - Junior Software Developer | 100                                     | 2          |
| 🜲 Past Jobs 🗸 🗸                            |                       |                   |                  |                                                | Was                                     |            |
| Direct Hiring                              | •                     | <u>/</u>          | <b>*</b> =       | Accountant - Senior Accounts Manpower          | 10                                      |            |
| 🚝 Rojgaar Mela                             | •                     | 1                 | <b>H</b>         | Engineer - Junior Engineer                     | 2                                       |            |
| ✓ Overseas Jobs                            | 0                     | 1                 | <b>a</b>         | class II - Technician Grade II (Microbiology)  | 10                                      |            |
| Campus Placement                           |                       |                   |                  |                                                |                                         |            |

### "डायरेक्ट हायरिंग जॉब्स" जिन पर अप्लाई करने की तिथि अभी शेष है वह आपको **एक्टिव जॉब टैब** में दिखाई देगी .

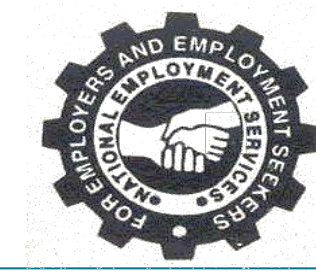

| Direct Hiring List   | × +                            |                     |                                                |               |                 | - 6                            | <b>D</b> > |
|----------------------|--------------------------------|---------------------|------------------------------------------------|---------------|-----------------|--------------------------------|------------|
| ← → C 😁 beta         | a.rojgaarsangam.com/Company/Cu | rentDirectHirin     | gJobs.aspx?Type=0                              |               | G               | २ ☆ Ð I 🖬                      | 3          |
| Rojgeon Sangam, U.P. |                                |                     |                                                |               | Welcome         | Inshort Web Solution Pvt. Ltd. | Logout     |
| A Dashboard          | E Direct Hiring List           |                     |                                                |               |                 |                                |            |
| 🌲 post a job 🛛 🗸     | Direct Hiring                  |                     |                                                |               |                 |                                |            |
| O Direct Hiring Jobs |                                |                     |                                                |               |                 |                                |            |
| 🚝 Rojgaar Mela Job   | Enter text to search           |                     |                                                |               |                 |                                |            |
| 🞽 Overseas Jobs      | CONCENCES AND SOLD COM         |                     |                                                |               |                 |                                |            |
| Campus Placement     | View Applied Candidate         | Сору                | Job Title                                      | Total Vacancy | Job Posted Date | Last Date Of Application       |            |
| Q Search Resume      |                                |                     |                                                |               | •               | Ţ                              |            |
| Saved Draft          | 1                              | <b>-</b>            | Software Tester for Manual Testing             | 10            | 12-12-2023      | 31-12-2023                     |            |
| 🜲 Active Job 🗸 🗸     |                                | <b>2</b> 2          | Mechanical Engineer                            | 25            | 06-12-2023      | 30-12-2023                     |            |
| Direct Hiring Jobs   |                                |                     |                                                | 20            | 06-12-2023      | 10-01-2024                     |            |
| 🚝 Rojgaar Mela Job   | एसा जाब्स ाज                   | तन पर<br>एवेच २१    | अप्लाइ<br>भे नहीं at Juniar Saftware Developer | 100           | 03 11 2023      | 10 12 2023                     |            |
| Overseas Jobs        | करन का लास्ट                   | ्र ७८ अ<br>एक्टिन र |                                                | 100           | 00-11-2020      | 10-12-2023                     |            |
| Campus Placement     | आती है.                        | ९१५८५ ५             | er - Junior Software Developer                 | 5             | 31-10-2023      | 10-12-2023                     |            |
|                      |                                |                     | er - Software Developer                        | 50            | 26-10-2023      | 10-12-2023                     |            |
| Direct Hiring        | 0                              | <b>*</b>            | Software Developer - Junior Software Developer | 100           | 26-10-2023      | 10-12-2023                     |            |
| i Rojgaar Mela       | 0                              | <b>a</b>            | Software Developer - Software Developer        | 5             | 26-10-2023      | 10-12-2023                     |            |
| Overseas Jobs        | 23                             |                     | Accountant - Accountant                        | 10            | 09-10-2023      | 10-12-2023                     |            |

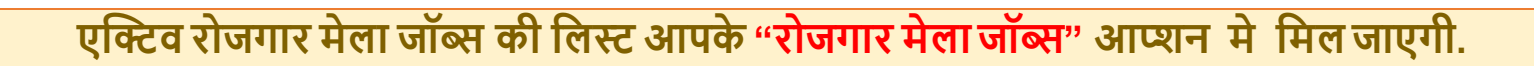

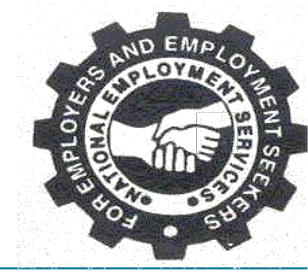

| 🔵 👁 Rojgar Mela Job List                                                                                  | × (+                               |                  |                                                                                |                            |                  | -                        |
|----------------------------------------------------------------------------------------------------|------------------------------------|------------------|--------------------------------------------------------------------------------|----------------------------|------------------|--------------------------|
| - > C 😁 beta                                                                                              | .rojgaarsangam.com/Company/Current | JobFairJobs.aspx |                                                                                |                            | ९ र              | 200                      |
| Rojgeor Sargem, U.P.<br>Rodune Deve, stop                                                                 |                                    |                  |                                                                                |                            | Welcome: Inshort | Web Solution Pvt. Ltd.   |
| Dashboard                                                                                                 | 💳 Deiger Mole, Job List            |                  |                                                                                |                            |                  |                          |
| post a job 🗸 🗸                                                                                            | Job   List                         |                  |                                                                                |                            |                  |                          |
| Direct Hiring Jobs                                                                                        |                                    |                  |                                                                                |                            |                  |                          |
| 🗐 Rojgaar Mela Job                                                                                        | Enter text to search               |                  |                                                                                |                            |                  |                          |
| 🞽 Overseas Jobs                                                                                           |                                    |                  |                                                                                | 1                          |                  |                          |
| Campus Placement                                                                                          | View Applied Candidate             | Сору             | Job Fair Location                                                              | Job Title                  | Total Vacancy    | Job Posted Date          |
| Search Resume                                                                                             |                                    |                  |                                                                                |                            |                  |                          |
| Saved Draft                                                                                               | 0.                                 | <b>=</b>         | Lucknow<br>(20-03-2024 To 20-03-2025)                                          | Software Tester            | 12               | 13-03-2024               |
| Active Job 🗸 🗸                                                                                            | 0                                  | <b>.</b>         | Lucknow<br>(20-03-2024 To 20-03-2025)                                          | Software Designer          | 12               | 13-03-2024               |
| Direct Hiring Jobs                                                                                        | •                                  | <b>F</b> _       | Lucknow                                                                        | Al Engineer                | 12               | 13-03-2024               |
| 🚝 Rojgaar Mela Job                                                                                        |                                    | -                | (20-03-2024 10 20-03-2025)                                                     | Computer Operator          | 10               | 30.09.2023               |
|                                                                                                    |                                    |                  | (10-10-2023 To 25-12-2023)                                                     | Computer operator          | 10               | 30-03-2023               |
| 峑 Overseas Jobs                                                                                           |                                    | <b>H</b> _       | (20-04-2023 To 21-12-2023)                                                     | Web Designer               | 26               | 10-03-2023               |
| <ul> <li>✓ Overseas Jobs</li> <li>Ø Campus Placement</li> </ul>                                           | 0                                  | -                | 92 53                                                                          |                            |                  |                          |
| <ul> <li>✓ Overseas Jobs</li> <li>         Ø Campus Placement         Past Jobs         ✓     </li> </ul> | 0                                  | T.               | Lucknow<br>(20-04-2023 To 21-12-2023)                                          | Accountant                 | 20               | 10-03-2023               |
| <ul> <li>Overseas Jobs</li> <li>Campus Placement</li> <li>Past Jobs</li> <li>Direct Hiring</li> </ul>     | 0                                  |                  | Lucknow<br>(20-04-2023 To 21-12-2023)<br>Lucknow<br>(20-04-2023 To 21-12-2023) | Accountant<br>Stenographer | 20<br>30         | 10-03-2023<br>10-03-2023 |

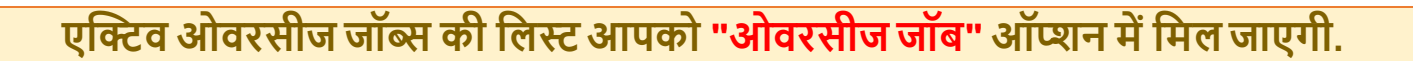

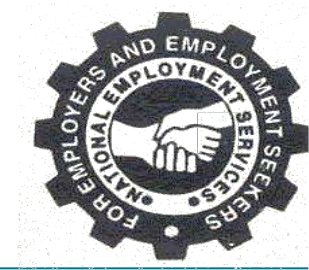

| → G = beta.ro                                                                                           | ojgaarsangam.com/Company/Cu                   | irrentOverse | asJobs.aspx                                                                      |                                           |                      | G                                                    |                                                                     |
|----------------------------------------------------------------------------------------------------|-----------------------------------------------|--------------|----------------------------------------------------------------------------------|-------------------------------------------|----------------------|------------------------------------------------------|---------------------------------------------------------------------|
| Rojgeon Sangam, U.P.                                                                                    |                                               |              |                                                                                  |                                           |                      | Welcome:                                             | Inshort Web Solution Pvt. Ltd.                                      |
| Dashboard                                                                                               |                                               |              |                                                                                  |                                           |                      |                                                      |                                                                     |
| oostajob 🗸                                                                                              | Job   List                                    |              |                                                                                  |                                           |                      |                                                      |                                                                     |
| Direct Hiring Jobs                                                                                      |                                               |              |                                                                                  |                                           |                      |                                                      |                                                                     |
| ≣ Rojgaar Mela Job                                                                                      |                                               |              |                                                                                  |                                           |                      |                                                      |                                                                     |
| ⊻ Overseas Jobs                                                                                         | Enter text to search                          |              |                                                                                  |                                           |                      |                                                      |                                                                     |
| O Campus Placement                                                                                      | View Applied Candidate                        | Сору         | Job Title                                                                        | Country                                   | Total Vacancy        | Job Posted Date                                      | Last Date Of Application                                            |
|                                                                                                    | Mille                                         |              |                                                                                  |                                           |                      |                                                      |                                                                     |
| earch Resume                                                                                            |                                               |              |                                                                                  |                                           |                      | St 1                                                 |                                                                     |
| aved Draft                                                                                              | 4                                             | <b>7</b> .   | Private teacher                                                                  | Germany                                   | 10                   | 06-12-2023                                           | 12/31/2023                                                          |
| iaved Draft                                                                                             | 4                                             | -            | Private teacher                                                                  | Germany                                   | 10                   | 06-12-2023                                           | 12/31/2023                                                          |
| Search Resume Saved Draft Active Job Direct Hiring Jobs                                                 | 4                                             |              | Private teacher<br>Software Developer                                            | Germany<br>Australia                      | 10                   | 06-12-2023<br>06-12-2023                             | 12/31/2023<br>12/30/2023                                            |
| Search Resume Saved Draft Active Job Direct Hiring Jobs Rojgaar Mela Job                                | 4<br>0<br>0                                   |              | Private teacher<br>Software Developer<br>Data Entry Operator                     | Germany<br>Australia<br>Canada            | 10<br>10<br>10       | 06-12-2023<br>06-12-2023<br>06-12-2023               | 12/31/2023<br>12/30/2023<br>12/29/2023                              |
| Search Resume<br>Saved Draft<br>Active Job ~<br>Direct Hiring Jobs<br>Rojgaar Mela Job<br>Overseas Jobs | 4<br>0<br>0<br>0                              |              | Private teacher<br>Software Developer<br>Data Entry Operator<br>Graphic Designer | Germany<br>Australia<br>Canada<br>Germany | 10<br>10<br>10<br>50 | 06-12-2023<br>06-12-2023<br>06-12-2023<br>10-03-2023 | 12/31/2023<br>12/30/2023<br>12/29/2023<br>4/4/2025                  |
| Search Resume Saved Draft Active Job Direct Hiring Jobs Rojgaar Mela Job Overseas Jobs Campus Placement | 4<br>0<br>0<br>0<br>Page 1 of 1 (4 items) < 1 |              | Private teacher<br>Software Developer<br>Data Entry Operator<br>Graphic Designer | Germany<br>Australia<br>Canada<br>Germany | 10<br>10<br>10<br>50 | 06-12-2023<br>06-12-2023<br>06-12-2023<br>10-03-2023 | 12/31/2023<br>12/30/2023<br>12/29/2023<br>4/4/2025<br>Page size: 10 |

Overseas Jobs

O Campus Placement

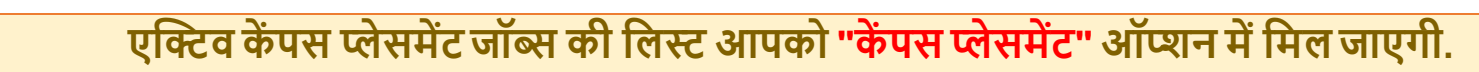

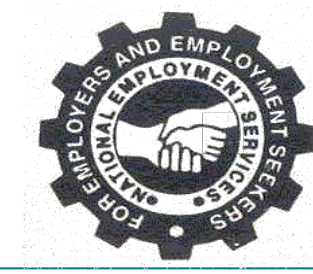

|                                              | Car                      |             |                                        |               |                 |                               |             |
|----------------------------------------------|--------------------------|-------------|----------------------------------------|---------------|-----------------|-------------------------------|-------------|
| → C 🔄 beta.roj                               | igaarsangam.com/Company/ | CurrentComp | oanyPlacement.aspx                     |               |                 | ۹ 🖈 🖆                         |             |
| Reigear Sangam, U.P.<br>Hardinet Elene, anno |                          |             |                                        |               |                 | Welcome: Inshort Web Solution | n Pvt. Ltd. |
| ashboard                                     | Campus Placement Joh     | s List      |                                        |               |                 |                               |             |
| ostajob 🗸                                    | Job   List               |             |                                        |               |                 |                               |             |
| Direct Hiring Jobs                           |                          |             |                                        |               |                 |                               |             |
| Rojgaar Mela Job                             | Caller task to values    |             |                                        |               |                 |                               |             |
| Overseas Jobs                                | CONCENSION OF SOBRING    |             |                                        |               |                 |                               |             |
| Campus Placement                             | View Applied Candidate   | Сору        | Job Title                              | Total Vacancy | Job Posted Date | Last Date Of Application      | View        |
| arch Resume                                  |                          |             |                                        |               |                 |                               |             |
| ved Draft                                    |                          |             |                                        |               |                 |                               |             |
| ive Job 🗸 🗸                                  | 0                        | ==          | Java Developer                         | 5             | 13-12-2023      | 12/31/2023                    | 0           |
| Direct Hiring Jobs                           | 0                        | <b>₽</b> ₽  | Office Boy                             | 10            | 13-12-2023      | 1/12/2024                     | 0           |
| Rojgaar Mela Job                             | 0                        | <b>F</b> _  | Software Tester For Automation Testing | 5             | 12-12-2023      | 12/31/2023                    | O           |
| Overseas Jobs                                | 0                        | <b>F</b> _  | Software Developer Job                 | 30            | 08-12-2023      | 1/25/2024                     | 0           |
| Campus Placement                             | 10                       | -           | Software Developer                     | 50            | 06-12-2023      | 1/30/2024                     | 0           |
| st Jobs 🗸                                    |                          |             |                                        |               |                 |                               |             |
| Direct Hiring                                | 0                        | <b>•</b>    | Software Tester                        | 10            | 06-12-2023      | 12/14/2023                    | 0           |
| Rojgaar Mela                                 | 9                        | <b>≓</b> ≟  | Junior Assistant                       | 15            | 06-12-2023      | 12/29/2023                    | 0           |
|                                              |                          |             |                                        |               |                 |                               |             |

डायरेक्ट हायरिंग जॉब्स जिन पर अप्लाई करने की अंतिम तिथि निकल चुकी है उनकी आपको लिस्ट " **पास्ट डायरेक्ट हायरिंग जॉब्स**" ऑप्शन में मिल जाएगी.

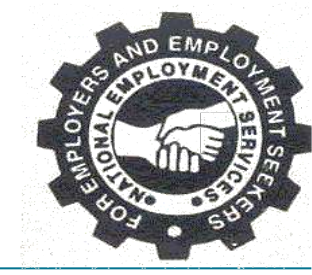

| -texts                                                                                 |                             |                               |                                                       |               |                 |                                         |
|----------------------------------------------------------------------------------------|-----------------------------|-------------------------------|-------------------------------------------------------|---------------|-----------------|-----------------------------------------|
| Rojgaan Sangan, U.P.<br>Roldune Sane, asan                                             |                             |                               |                                                       |               |                 | Welcome: Inshort Web Solution Pvt. Ltd. |
| ashboard                                                                               | 😑 PastJobs - Pr             | ivate                         |                                                       |               |                 |                                         |
| stajob 🗸                                                                               | Selection and Save Ca       | andidates Reco                | ord                                                   |               |                 |                                         |
| Direct Hiring Jobs                                                                     |                             |                               |                                                       |               |                 |                                         |
| Rojgaar Mela Job                                                                       |                             |                               |                                                       |               |                 |                                         |
| Overseas Jobs                                                                          | Enter text to sear          | ich                           |                                                       |               |                 |                                         |
| Campus Placement                                                                       | Applicante                  | Conv                          | Joh Titla                                             | Total Vacancy | Job Ported Date | Last Data Of Application                |
| earch Resume                                                                           | Applicants                  | copy                          | 300-110e.                                             |               | Sob Posted Date | Last Date of Application                |
| ved Draft                                                                              |                             |                               |                                                       |               |                 |                                         |
| tive Job 🗸 🗸                                                                           | 1                           | <b>=</b>                      | Manager - Assistant Management                        | 20            | 27-09-2023      | 10-12-2023                              |
|                                                                                        | 1                           | T.                            | Assistant - MIS Assistant                             | 20            | 27-09-2023      | 10-12-2023                              |
| Direct Hiring Jobs                                                                     |                             | =                             | Computer Operator - Computer Operator                 | 30            | 27-09-2023      | 10-12-2023                              |
| Direct Hiring Jobs<br>Rojgaar Mela Job                                                 | 1                           |                               |                                                       |               |                 |                                         |
| Direct Hiring Jobs<br>Rojgaar Mela Job<br>Overseas Jobs                                | 1                           |                               |                                                       |               |                 | Page size: 10                           |
| Direct Hiring Jobs<br>Rojgaar Mela Job<br>Overseas Jobs<br>Campus Placement            | 1<br>That                   | जना                           | प्रिन पर शालाई                                        |               |                 | Page size: 10                           |
| Direct Hiring Jobs<br>Rojgaar Mela Job<br>Overseas Jobs<br>Campus Placement<br>st Jobs | ा<br>ऐसी<br>करने            | जॉब्स<br>की लाग               | जिन पर अप्लाई<br>प्र डेट निकल चकी                     |               |                 | Page size: 10                           |
| Direct Hiring Jobs<br>Rojgaar Mela Job<br>Overseas Jobs<br>Campus Placement<br>st Jobs | 1<br>ऐसी<br>करने<br>है वो प | जॉब्स<br>की लार<br>ग्रास्ट जॉ | जिन पर अप्लाई<br>स्ट डेट निकल चुकी<br>बिस में आ जाएगी |               |                 | Page size: 10                           |

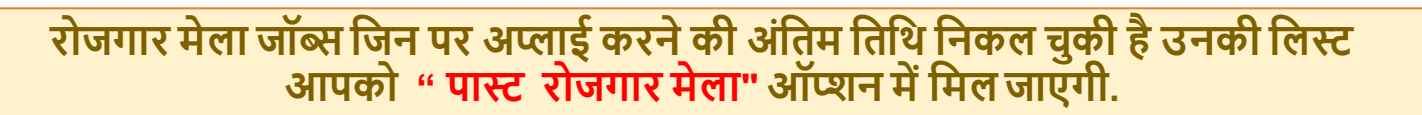

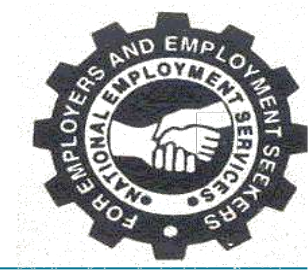

|                                             |                      |                               |                                 |               |                 |                                         | - |
|---------------------------------------------|----------------------|-------------------------------|---------------------------------|---------------|-----------------|-----------------------------------------|---|
| - → C bet                                   | a.rojgaarsangam.com  | /Company/V                    | iewAllJobs.aspx?JobType=JobFair |               |                 | ९ ☆ छ। ∎                                | 6 |
| Raigear Sanger, U.P.<br>Hardine (Sene, and) |                      |                               |                                 |               |                 | Welcome: Inshort Web Solution Pvt. Ltd. |   |
| Dashboard                                   | -                    |                               |                                 |               |                 |                                         |   |
| postajob 🗸                                  | Selection and Save C | ojgaar Meia<br>andidates Reco | vid                             |               |                 |                                         |   |
| Direct Hiring Jobs                          |                      |                               |                                 |               |                 |                                         |   |
| - Doingaar Mala Job                         |                      |                               |                                 |               |                 |                                         |   |
|                                             | Enterheid te con     | and the last                  |                                 |               |                 |                                         |   |
| <ul> <li>Overseas Jobs</li> </ul>           | Enter text-to sea    | S-CThu                        |                                 |               |                 |                                         | _ |
| Campus Placement                            | Applicants           | Сору                          | Job Title                       | Total Vacancy | Job Posted Date | Last Date Of Application                |   |
| earch Resume                                |                      |                               |                                 |               |                 |                                         |   |
| aved Draft                                  |                      |                               |                                 |               |                 |                                         | _ |
| ctive Job 🗸 🗸                               | 2                    | <b>#</b> #                    | Technical Assistance            | 30            | 30-09-2023      | 25- <mark>10-</mark> 2023               |   |
| Direct Hiring Jobs                          | ۲ 3                  | <b>F</b> #                    | Computer Operator               | 10            | 30-09-2023      | 30- <mark>1</mark> 0-2023               |   |
| ≣ Rojgaar Mela Job                          | Page 1 of 1 (2       | items)                        | 1 >                             |               |                 | Page size: 10                           | * |
| Overseas Jobs                               |                      | 20 I I <mark>-</mark>         | -                               |               |                 | 17 m                                    |   |
| Compute Discoment                           |                      |                               |                                 |               |                 |                                         |   |
|                                             |                      |                               |                                 |               |                 |                                         |   |
| ast Jobs 🗸 🗸                                |                      |                               |                                 |               |                 |                                         |   |
| Direct Hiring                               |                      |                               |                                 |               |                 |                                         |   |
| ≣ Rojgaar Mela                              |                      |                               |                                 |               |                 |                                         |   |
|                                             |                      |                               |                                 |               |                 |                                         |   |

ओवरसीज जॉब्स जिन पर अप्लाई करने की अंतिम तिथि निकल चुकी है उनकी लिस्ट आपको " पास्ट ओवरसीज जॉब्स" ऑप्शन में मिल जाएगी.

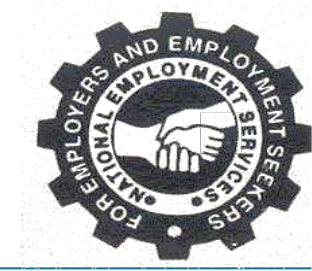

| PastJobs - Overseas                        | × +                | 0             |                               |         |               |                 |                      | -               | o ×        |
|--------------------------------------------|--------------------|---------------|-------------------------------|---------|---------------|-----------------|----------------------|-----------------|------------|
| ← → C 😋 beta.                              | rojgaarsangam.co   | m/Company     | /ViewAllJobs.aspx?JobType=Ove | rseas   |               |                 | ९ ☆                  | 0 I 0           | <b>9</b> : |
| Rojgeon Sangen, U.P.<br>Rachard Sana, asso |                    |               |                               |         |               | Welc            | ome: Inshort Web Sol | ution Pvt. Ltd. | Logout     |
| A Dashboard                                | 🔲 PastJobs -       | Overseas      |                               |         |               |                 |                      |                 |            |
| post a job     O     Direct Hiring Jobs    | Selection and Save | Candidates R  | ecord                         |         |               |                 |                      |                 |            |
| 🚝 Rojgaar Mela Job                         | -                  |               |                               |         |               |                 |                      |                 |            |
| 🞽 Overseas Jobs                            | Enter text to s    | earch         |                               |         |               |                 |                      |                 |            |
| Campus Placement                           | Applicants         | Сору          | Job Title                     | Country | Total Vacancy | Job Posted Date | Last Date Of         | Application     |            |
| Q Search Resume                            |                    |               |                               |         |               |                 |                      |                 | •          |
| Active Job 🗸                               | 4                  |               | Network Engineer L1           | Japan   | 12            |                 | 07-10                | -2023           |            |
| Direct Hiring Jobs                         | Page 1 of 1        | (1 items) 🔍 < | 1 >                           |         |               |                 | Pa                   | ge size: 10     | •          |
| 🚝 Rojgaar Mela Job                         | _                  |               |                               |         |               |                 |                      |                 |            |
| Overseas Jobs                              |                    |               |                               |         |               |                 |                      |                 |            |
| O Campus Placement     Past Jobs           |                    |               |                               |         |               |                 |                      |                 |            |
| Direct Hiring                              |                    |               |                               |         |               |                 |                      |                 |            |
| 🖀 Rojgaar Mela                             |                    |               |                               |         |               |                 |                      |                 |            |
| 🞽 Overseas Jobs                            |                    |               |                               |         |               |                 |                      |                 |            |
| Campus Placement                           |                    |               |                               |         |               |                 |                      |                 |            |

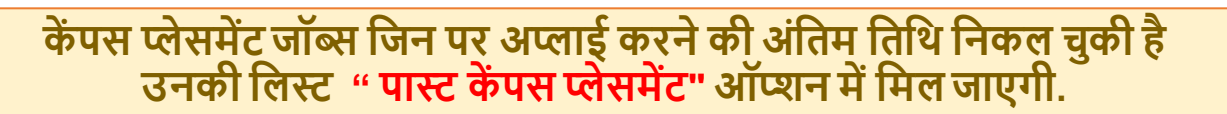

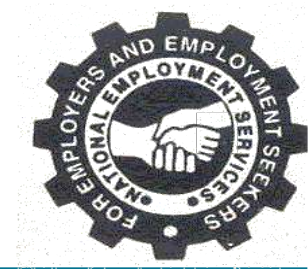

| PastJobs - Campus Pla                     | acement × +         |                 |                        |                |      |                    |          |         |                 |            | ÷-              | ٥   | ×    |
|-------------------------------------------|---------------------|-----------------|------------------------|----------------|------|--------------------|----------|---------|-----------------|------------|-----------------|-----|------|
| ← → C 😁 beta.                             | .rojgaarsangam.com  | n/Company/Vi    | ewAllJobs.aspx?JobType | e=CampusPlacen | ment |                    |          |         | QT              | 4          | ±<br>1   €      | J 🛛 | ) :  |
| Rolgson Sangen, U.P.<br>Radium Bane, etch |                     |                 |                        |                |      |                    |          | ١       | Velcome: Inshor | t Web Solu | ution Pvt. Ltd. | Lo  | gout |
| A Dashboard                               | E PastJobs - C      | Campus Place    | ment                   |                |      |                    |          |         |                 |            |                 |     |      |
| Direct Hiring Jobs                        | Selection and Saves | Candidates Reco | u                      |                |      |                    |          |         |                 |            |                 |     |      |
| /≣ Rojgaar Mela Job                       |                     |                 |                        |                |      |                    |          |         |                 |            |                 |     |      |
| Overseas Jobs                             | Enter text to se    | arch            |                        |                |      |                    |          |         |                 |            |                 | 5   |      |
| Campus Placement                          | Applicants          | Сору            | Job Title              |                |      | Total Vacancy      | Job Post | ed Date | Last D          | ate Of Ap  | oplication      |     |      |
| Q Search Resume                           |                     |                 |                        |                |      |                    |          | •       |                 |            |                 | *   |      |
| Saved Draft     Active Job                |                     |                 |                        |                |      | lo data to display |          |         |                 |            |                 |     |      |
| Direct Hiring Jobs                        | No data to pa       | aginate < >     |                        |                |      |                    |          |         |                 | Pag        | ge size: 10     | *   |      |
| 🚝 Rojgaar Mela Job                        |                     |                 |                        |                |      |                    |          |         |                 |            |                 |     |      |
| Overseas Jobs                             |                     |                 |                        |                |      |                    |          |         |                 |            |                 |     |      |
| Campus Placement                          |                     |                 |                        |                |      |                    |          |         |                 |            |                 |     |      |
| 🐥 Past Jobs 🛛 🗸                           |                     |                 |                        |                |      |                    |          |         |                 |            |                 |     |      |
| Direct Hiring                             |                     |                 |                        |                |      |                    |          |         |                 |            |                 |     |      |
| /                                         |                     |                 |                        |                |      |                    |          |         |                 |            |                 |     |      |
| Overseas Jobs     Campus Placement        |                     |                 |                        |                |      |                    |          |         |                 |            |                 |     |      |
|                                           |                     |                 |                        |                |      |                    |          |         |                 | _          |                 |     |      |

#### ऐसे कैंडीडेट्स जिनके इंटरव्यू शेड्यूल हुए हैं उनकी लिस्ट आपको **"इंटरव्यू डीटेल्स"** ऑप्शन में दिखाई देगी.

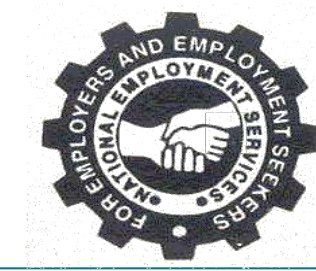

| V 🕅 Interview Details                           | × +                                                                                      |                                |                  |                         |                     | - 0                                  |  |  |  |  |  |
|-------------------------------------------------|------------------------------------------------------------------------------------------|--------------------------------|------------------|-------------------------|---------------------|--------------------------------------|--|--|--|--|--|
| ← → C 🖙 beta.                                   | ← → C 😇 beta.rojgaarsangam.com/Company/InterviewDetails.aspx       Q ☆     ①     □     ③ |                                |                  |                         |                     |                                      |  |  |  |  |  |
| Rojgear Sangern, U.P.<br>Harabarn, Birtin, asso | Reigen Sangen, V.P.<br>Hardisen Rein, exap                                               |                                |                  |                         |                     |                                      |  |  |  |  |  |
| /── /─ /─ /─ /─ /─ /─ /─ /─ /─ /─ /─ /─         | Interview Details                                                                        |                                |                  |                         |                     |                                      |  |  |  |  |  |
| Overseas Jobs                                   | Overseas Jobs                                                                            |                                |                  |                         |                     |                                      |  |  |  |  |  |
| Campus Placement                                |                                                                                          |                                |                  |                         |                     |                                      |  |  |  |  |  |
| 🜲 Past Jobs 🛛 🗸                                 | Enter text to search                                                                     |                                |                  |                         |                     |                                      |  |  |  |  |  |
| Oirect Hiring                                   |                                                                                          |                                |                  |                         |                     |                                      |  |  |  |  |  |
| 🖀 Rojgaar Mela                                  | Job Title                                                                                | Interview Location             | Interviewer Name | Interviewer Contact No. | Interview Time From | Interview Time To                    |  |  |  |  |  |
| 🞽 Overseas Jobs                                 |                                                                                          |                                |                  | •                       | •                   | •                                    |  |  |  |  |  |
| O Campus Placement                              | Technical Assistance                                                                     | Gomti Nagar Lucknow            | Harendra         | 9807457985              | 05/10/2023 10:00    | 05/10/2023 18:00                     |  |  |  |  |  |
| 🖶 Interview Details                             | Software Developer - Software Developer                                                  | near agra fort shri nagar agra | satish kumar     | satish kumar            | 12/10/2023 10:00    | 13/10/2023 18:00                     |  |  |  |  |  |
| A View/Update Profile                           | Software Developer - Junior Software Developer                                           |                                | Sakshi           | 9876543210              | 15/12/2023 10:00    | 15/12/2023 18:00<br>30/12/2023 18:00 |  |  |  |  |  |
| Print Registration Card                         | Private teacher                                                                          |                                | Ramesh           | 4567654345              | 15/12/2023 10:00    | 20/12/2023 18:00                     |  |  |  |  |  |
| Create Support Ticket                           | Mechanical Engineer                                                                      | Kanpur city                    | Sakshi           | 9876543210              | 15/12/2023 10:00    | 19/12/2023 18:00                     |  |  |  |  |  |
| View Old Tickets                                | driver - Driver                                                                          | Test                           | Sakshi           | 9876543210              | 10/10/2023 10:00    | 13/10/2023 18:55                     |  |  |  |  |  |
|                                                 | Computer Operator                                                                        | Lucknow                        | Harendra         | 9807457985              | 04/10/2023 10:00    | 04/10/2023 18:00                     |  |  |  |  |  |
| Campus Placement Drive                          | Back Office Executive                                                                    | Gomti Nagar Lucknow            | Indal            | 9807457854              | 06/10/2023 10:00    | 10/10/2023 18:00                     |  |  |  |  |  |
| Change Password                                 | Accountant - Accountant                                                                  | Test                           | Sakshi           | 9876543210              | 12/12/2023 10:00    | 14/12/2023 18:00                     |  |  |  |  |  |
| 🗭 Logout                                        | Page 1 of 1 (10 items) 🔨 1 >                                                             |                                |                  |                         |                     | Page size: 10 💌                      |  |  |  |  |  |

जॉब सीकर द्वारा किसी जॉब के संबंध में नियोजक से अगर कोई जानकारी चाही गई है तो उसका उत्तर "क्रिएट सपोर्ट टिकट" ऑप्शन के माध्यम से कर सकते हैं.

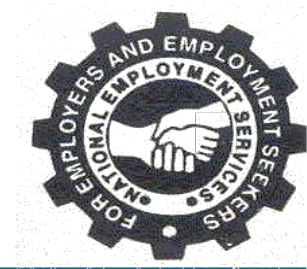

| SticketInfo                                                   | ×           | +                   |                      |                |             |                                                                                                    |               |                                                |                         | - 0            |
|---------------------------------------------------------------|-------------|---------------------|----------------------|----------------|-------------|----------------------------------------------------------------------------------------------------|---------------|------------------------------------------------|-------------------------|----------------|
| ← → C beta.                                                   | rojgaarsang | am.com/TicketMana   | gement/TicketInfo.as | х              |             |                                                                                                    |               |                                                | ຊ 🖈 🖸                   | ) 🛛 🕄          |
| Reigear Sargam, U.P.<br>Hardinin (Bein, ana)                  |             |                     |                      |                |             |                                                                                                    |               | Welcom                                         | e: Inshort Web Solution | n Pvt. Ltd. Lo |
| 🖀 Rojgaar Mela Job                                            |             |                     |                      |                |             |                                                                                                    |               |                                                |                         |                |
| 🞽 Overseas Jobs                                               | Ticket Lis  | st                  |                      |                |             |                                                                                                    |               |                                                |                         |                |
| O Campus Placement                                            | -           | 4                   |                      |                |             |                                                                                                    |               |                                                |                         |                |
| 🌲 Past Jobs 🗸 🗸                                               | Enter text  | to search           |                      |                |             |                                                                                                    |               |                                                |                         |                |
| Ø Direct Hiring                                               | Edit        | Title               | Job Seeker Name      | Group          | Ticket Type | Priority                                                                                                    | Ticket Status | Reason                                         | Private                 | Created Date   |
| 🚝 Rojgaar Mela                                                | -           |                     | -                    |                |             | ter and the second second seco |               |                                                |                         | -              |
| <ul> <li>Overseas Jobs</li> <li>O Campus Placement</li> </ul> | 1           | regarding selection | baban Bhimrao        | Human Resource | New Ticket  | Urgent                                                                                                    | Open          | Employer Or<br>Department Not                  |                         | 10/7/2023      |
| Linterview Details                                            |             | regarding selection | satyendra kureel     | Account        | New Ticket  | High                                                                                                    | Open          | Response Back<br>Employer Or<br>Department Not |                         | 10/9/2023      |
| View/Update Profile                                           |             | Testing of Paise    |                      |                |             |                                                                                                    |               | Response Back                                  |                         |                |
| Print Registration Card                                       | <u> </u>    | Query               | Harendra Bhardwaj    | GroupName      |             | High                                                                                                    | Closed        | Query Resolved                                 |                         | 10/9/2023      |
| Create Support Ticket                                         | 1           | regarding interview | SHIVANGI SAXENA      | Account        |             | Urgent                                                                                                    | Closed        | Employer Or<br>Department Not<br>Response Back |                         | 10/10/2023     |
| View Old Tickets                                              | 1           | Test                | Sanjay Tiwari        | Account        | New Ticket  | Normal                                                                                                    | Open          | Not Satisfied With<br>Job Status               |                         | 10/11/2023     |
| Change Password                                               | Page 1 (    | of 1 (5 items) < 1  | >                    |                |             |                                                                                                    |               |                                                | Pa                      | ge size: 10 👻  |
| Logout                                                        |             |                     |                      |                |             |                                                                                                    |               |                                                |                         |                |
|                                                               |             |                     |                      |                |             |                                                                                                    |               |                                                |                         |                |

# पूर्व में पूछे गये प्रश्नों से सम्बंधित जानकारी आपको "व्यू ओल्ड टिकट्स "ऑप्शन के माध्यम से मिल जाएगी.

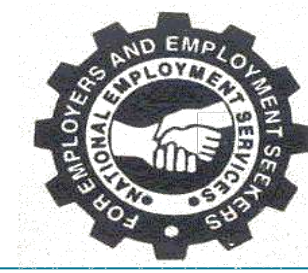

| TicketInfo                                    | ×            | +                         |                      |                |                          |                        |               |                                                |                       |                         | o >    |
|-----------------------------------------------|--------------|---------------------------|----------------------|----------------|--------------------------|------------------------|---------------|------------------------------------------------|-----------------------|-------------------------|--------|
| ← → C 🕞 beta.r                                | rojgaarsanga | am.com/TicketManag        | gement/TicketInfo.as | рх             |                          |                        |               |                                                | ९ ☆ ।                 |                         | 0      |
| Rojgsar Sangam, U.P.<br>Ratition (Denn, stran |              |                           |                      |                |                          |                        |               | Welcon                                         | ne: Inshort Web Solut | tion Pvt. Ltd.          | Logout |
| 🚝 Rojgaar Mela Job                            |              |                           |                      |                |                          |                        |               |                                                |                       |                         |        |
| 🞽 Overseas Jobs                               | Ticket Lis   | t                         |                      |                |                          |                        |               |                                                |                       |                         |        |
| Campus Placement                              |              |                           |                      |                |                          |                        |               |                                                |                       |                         |        |
| 🌲 Past Jobs 🗸 🗸                               | Enter text   | to search                 |                      |                |                          |                        |               |                                                |                       |                         |        |
| Ø Direct Hiring                               | Edit         | Title                     | Job Seeker Name      | Group          | Ticket Type              | Priority               | Ticket Status | Reason                                         | Private               | Created D               | late   |
| /≣ Rojgaar Mela                               |              |                           |                      |                |                          | 101                    | 1             |                                                | -                     | 1                       | -      |
| 🞽 Overseas Jobs                               |              | regarding selection       | hahan Bhimran        |                |                          | 12                     |               | Employer Or                                    |                       | I <u>I</u>              |        |
| Campus Placement                              | -            | process                   | ughade               | Human Resource | New Ticket               | Urgent                 | Open          | Department Not<br>Response Back                |                       | 10/7/202                | 23     |
| Linterview Details                            | 1            | regarding selection       | satyendra kureel     | Account        | New Ticket               | High                   | Open          | Employer Or<br>Department Not<br>Response Back |                       | 10/9/ <mark>2</mark> 02 | 23     |
| View/Update Profile                           | 1            | Testing of Raise<br>Query | Harendra Bhardwaj    | GroupName      |                          | High                   | Closed        | Query Resolved                                 |                       | 10/9/202                | 23     |
| Create Support Ticket                         | /            | regarding interview       | SHIVANGI SAXENA      | Account        |                          | Urgent                 | Closed        | Employer Or<br>Department Not<br>Response Back |                       | 10/10/20                | 23     |
| View Old Tickets                              | 1            | Test                      | Sanjay Tiwari        | Account        | New Ticket               | Normal                 | Open          | Not Satisfied With<br>Job Status               |                       | 10/11/20:               | 23     |
| Campus Placement Drive                        | Page 1 /     | of 1 /5 items)            | >                    |                |                          |                        |               |                                                | F                     | age size: 10            | *      |
| Change Password                               | raye I (     | er i fa incluati 🦂 📊      | 2                    |                |                          |                        |               |                                                |                       |                         |        |
| C+ Logout                                     |              |                           |                      |                |                          |                        |               |                                                |                       |                         |        |
|                                               |              |                           |                      | 20             | 20 Copyright Rojgaar San | gam. All Right Reserve | ed.           |                                                |                       |                         |        |

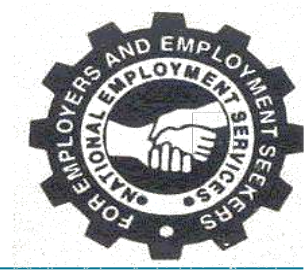

# अगर आप पासवर्ड चेंज करना चाहते है तो "चेंज पासवर्ड " ऑप्शन पर जाकर आप इसे चेंज कर सकते हैं.

| ← → C 25 beta.r                                                                                                    | ojgaarsangam.com/Company/ChangePassword.aspx | େ ବ କ <b>ପି । ଘ ତେ</b> :                                                                                                    |
|----------------------------------------------------------------------------------------------------|----------------------------------------------|----------------------------------------------------------------------------------------------------|
| Rojgaar Mela Job<br>≝ Rojgaar Mela Job<br>≝ Overseas Jobs                                                                                                    | E Change Password<br>Change Password         | Welcome: Inshort Web Solution Pvt. Ltd. Logout                                                                                                    |
| <ul> <li>Campus Placement</li> <li>Past Jobs </li> <li>Direct Hiring</li> <li>Rojgaar Mela</li> <li>Overseas Jobs</li> <li>Campus Placement</li> <li>Interview Details</li> <li>View/Update Profile</li> <li>Print Registration Card</li> <li>Create Support Ticket</li> </ul> | Old Password *                               | Password Policy Recommendations  1. Make your password eight characters or longer  2. Password must contain 1 special char and 1 capital letter  3. Use longer passwords  4. Do not reuse passwords  5. Do not use personal information  6. Never text or email your passwords  7. Change your password at regular interval  8. Don't make passwords easy to guess |
| <ul> <li>View Old Tickets</li> <li>Campus Placement Drive</li> <li>Change Password</li> <li>Logout</li> </ul>                                                                                                    |                                              |                                                                                                    |

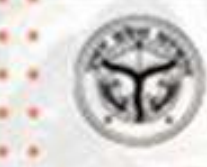

# THANK YOU

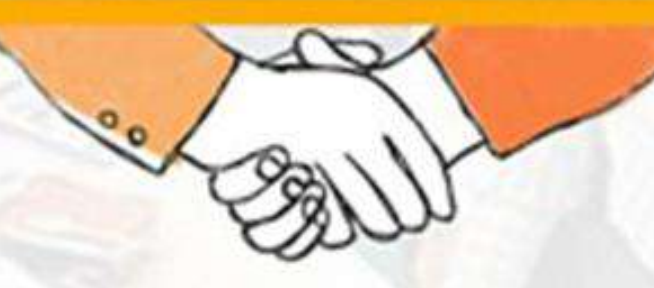

**रोजगार संगम** https://rojgaarsangam.up.gov.in/ © For Any Query 155330

प्रशिक्षण एवं सेवायोजन निदेशालय उत्तर प्रदेश गुरु गोविन्द सिंह मार्ग , लखनऊ